## 【二次健診費用補助】Web での申請方法

- ① Pep Up ヘログインしてください。
  - <Pep Up 登録済みの方>

下記 URL ヘアクセスいただき、ログインをお願いします。 https://pepup.life/users/sign\_in

- <Pep Up 未登録の方> 下記 URL ヘアクセスいただき、会社のメールアドレスを(~@axa.co.jp)入力の上、新規登録を お願いします。 https://pepup.life/users/invitation/resend
- ② ログイン後、「二次健診費用補助」を選択してください。

<PC サイト> ログイン → 左側にある「各種申請」を選択 → 「二次健診費用補助申請」を選択 <スマホアプリ> ログイン → 下部にある「その他」から「各種申請」を選択 → 「二次健診費用補助申請」を選択

- ③ 【申請時の注意点】を必ずお読みいただき、案内に沿って申請してください。
  - ※ 補助金額は、申請内容をもとに 3,000 円を上限に検査費用(実費相当額)を補助しますので、申請金 額と異なることがあります。
  - ※ 領収書に加えて『診療明細書』の添付漏れにご注意ください。不備の場合は差戻しさせていただきま す。なお、画像は鮮明なものを正しい向きでアップロードしてください。